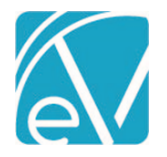

# OREGON MOTS SERVICES RELEASE NOTES

OR-MOTS-SERVICES - VERSION 1.0.12

REQUIRES ECHOVANTAGE VERSION 3.07 OR HIGHER

## NEW FEATURES

#### **Oregon MOTS Non-Medicaid Services Reporting**

Oregon MOTS Non-Medicaid Services reporting is now available with the release of the or-mots-services-1.0.12 state reporting acorn. Once installed, the MOTS Services File will be available to select from the State Reporting menu Report Type drop-down listing.

| 🔺 Vantage Point      | CREATE HISTORY ERRORS  |        |      |  |  |
|----------------------|------------------------|--------|------|--|--|
| 🐣 Clients            | Report Type            |        |      |  |  |
| <b>Services</b>      | Start typing to search |        |      |  |  |
| <b>§</b> Remittances | MOTS Status File       | CANCEL | SAVE |  |  |
| 📋 Claims             |                        |        |      |  |  |
| iii State Reporting  |                        |        |      |  |  |
| Configuration        |                        |        |      |  |  |

## Configuring the MOTS Services File

The following items need to be addressed or configured prior to creating a MOTS Services File:

- A MOTS specific payer will need to be designated or added.
- This MOTS payer will need to be the primary payer for the clients that will be reported.
- Charges for the MOTS specific payer will need to be created prior to running the MOTS Services File report.
- The client's birth name will need to be recorded as an alias with an *Alias Type* of BirthName to be included in the report.
- Access must be granted to State Reporting for the appropriate user groups in *Configuration>Staff/Users>User Groups>Menu Options.*
- Defined Filters may be used to filter out Mental health Crisis or Involuntary Service events that should not be reported in the Non-Medicaid Service file.

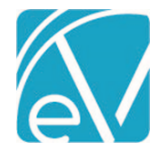

**MOTS-Services Version 1.0.12** 

January 23, 2020

## CREATING THE MOTS SERVICES FILE

## **CREATING A JOB**

- The MOTS-Services File is created from the State Reporting Menu
- Enter the information as shown in the example below.
- Note that the Start Date must be before the End Date.
- When all required information is entered, the blue *SAVE* will be enabled.
- Click SAVE to create a job.

| CREATE HISTORY ERRORS            |           |       |            |                     |  |  |
|----------------------------------|-----------|-------|------------|---------------------|--|--|
| Report Type<br>MOTS Service File | × •       |       |            |                     |  |  |
| Start Date*                      | End Date* |       | Agency Id* | Parent Provider Id* |  |  |
| Mots Payer Id *                  |           |       |            |                     |  |  |
| Start typing to search           |           |       | -          |                     |  |  |
| Agency Contact*                  |           |       |            | Contact Number*     |  |  |
|                                  | c         | ANCEL | SAVE       |                     |  |  |

# **REVIEWING A JOB**

- Users can review Job Status on the History tab.
- Users may Finalize or Retry a Job in Preview Status\*
- Files may be downloaded for review prior to Finalization

\*Future updates will include the ability to retry a job so that the currently selected records will repopulate and pull in changes like a corrected birth date or birth name that were made after the initial file creation.

## **Downloading Files**

- A .zip file containing the output file may be downloaded from the History tab.
- Files are downloaded to the user's local Downloads folder.

## **Finalized MOTS Services Charges**

- After a MOTS Service File has been finalized, the charge status for each submitted record is changed to DONE 'D'.
- Payments and adjustments should be handled through the Remittances menu option.
- If configured, the charges will Waterfall to the client's next priority payer.

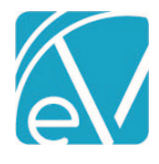

# UPDATES

#### **MOTS Status File Updated**

The Header and Trailer segments of the MOTS Status File Report were updated with the release of the MOTS-Status Version 1.0.45. This version produces properly formatted Header and Trailer segments for the MOTS-Status File submission.